# REMONTEE ACADEMIQUE DU COMPTE FINANCIER 2007

## **Guide technique**

-:-Notice à destination des établissements

Attention : nous n'acceptons pas les remontées des comptes financiers par TELEAC

# SOMMAIRE

| L      | GENERATION DES FICHIERS COFI POUR REMONTEE ACADEMIQUE                                                                                    | 3      |
|--------|----------------------------------------------------------------------------------------------------|--------|
| A<br>B | <ul> <li>DOSSIER DE TRANSFERT : SUR SUPPORT EXTERNE (DISQUETTE, CLE USB)</li> <li>DOSSIER DE TRANSFERT : SUR VOTRE DISQUE DUR</li> </ul> | 4<br>5 |
| П      | REMONTEE ACADEMIQUE DES FICHIERS COFI                                                                                                    | 7      |
| A<br>B | <ul> <li>A PARTIR D'UN SUPPORT EXTERNE (DISQUETTE, CLE USB)</li> <li>A PARTIR DU DISQUE DUR</li> </ul>                                   | 7<br>9 |
| 111    | MESSAGES D'ERREUR OU DE CONFIRMATION                                                                                                    | 11     |
| ١v     | INFORMATIONS                                                                                                    | .11    |

Génération des fichiers COFI pour Remontée Académique

Dans le module compte financier de GFC, après sélection de l'établissement, menu « Compte Financier », sous menu « Remontée Académique », clic droit, sélectionnez « Effectuer Remontée Académique »

|                                               |     |                     | exemple. | utilise pour |         |
|-----------------------------------------------|-----|---------------------|----------|--------------|---------|
|                                               |     |                     |          |              |         |
| Libellé du Document                           |     |                     |          | Déjà Edité   | Message |
| Balance définitive des comptes du Grand Livre |     |                     |          |              |         |
| Développement des charges                     |     |                     |          | 001          |         |
| Développement des produits                    | Eff | ectuer Remontée Aca | démique  | OUL          |         |

**2** Ouverture de l'assistant de Remontée Académique :

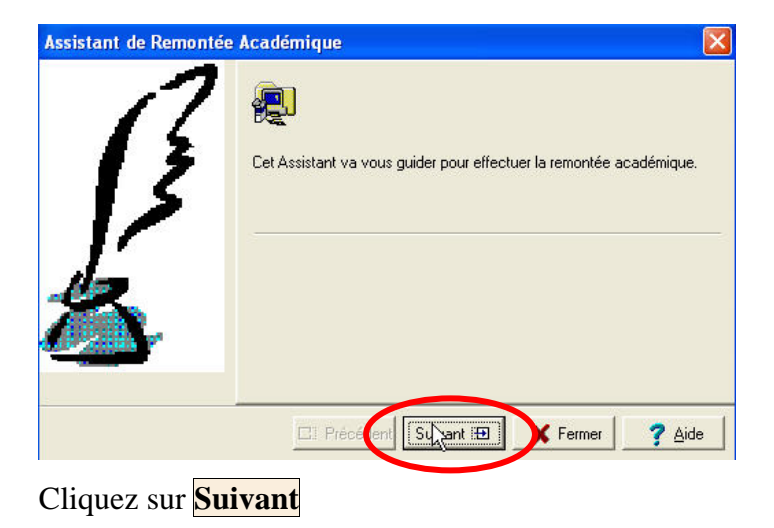

**Remarque** :

L

Il se peut que vous ayez l'avertissement ci-dessous pour pouvoir continuer cliquez sur **OK** puis **Fermer** 

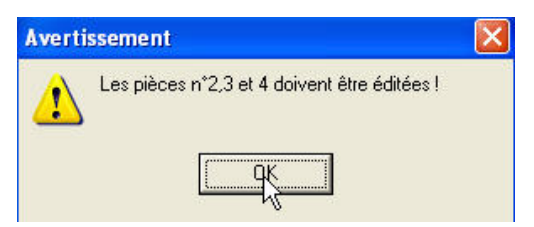

Il vous faut retourner dans le menu « Compte Financier », sous menu « Pièces 2 à 9 bis » et éditez les trois premières pièces (balance des valeurs générales, développement des charges, développement des produits), puis retournez dans Compte Financier pour procéder à **1** et **2** 

**3** <u>Vous devez éditez le bordereau d'accompagnement :</u>

| Assistant de Remontée | Académique 🔀                                    |                                 |
|-----------------------|-------------------------------------------------|---------------------------------|
| 3                     | Vous devez éditer le bordereau d'accompagnement | Cliquez sur <mark>Editer</mark> |
| Ľ                     | Cliquez sur Editer pour l'obtenir               |                                 |
|                       | <b>b</b>                                        |                                 |
|                       | E: Précédent Suivant : K Fermer                 |                                 |

Une fois le bordereau édité, cliquez sur Suivant et indiquez le dossier de transfert

#### a) Dossier de transfert : Sur support externe (disquette, clé USB...)

Si vous n'avez pas de connexion internet sur le poste sur lequel vous travaillez, veuillez laisser le dossier transfert sur A:\ comme proposé par défaut et insérer une disquette vierge formatée dans le lecteur, ou indiquer le nom du volume de votre support amovible (E:, F: selon votre cas); enfin cliquer sur **Suivant**.

Ici cas d'une disquette **4** 

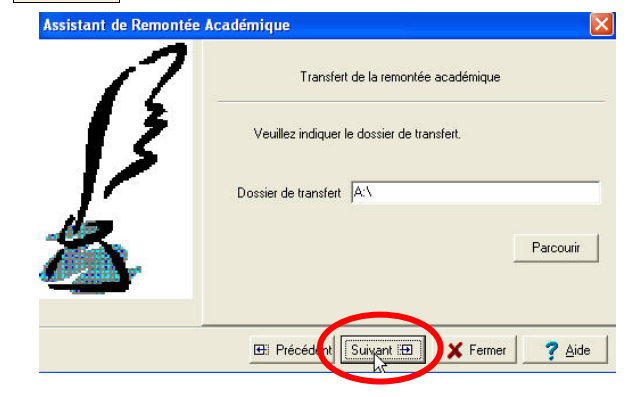

L'application propose le transfert vers ADAGIO :

6

- cliquez sur **Fermer**.

| Assistant de Remontée | Académique                                                                                                    |               |
|-----------------------|----------------------------------------------------------------------------------------------------|---------------|
| 17                    | Transfert vers l'application ADAGIO                                                                              |               |
| 13                    | Si vous souhaitez faire le transfert vers Adagio, veuillez<br>le dossier de transfert, sinon cliquez sur Fermer. | indiquer      |
| r                     | Dossier de transfert A:V                                                                                         |               |
| ×.                    | F                                                                                                    | 'arcourir     |
|                       | 🖽 Précédent Suivant 🖽 🗙 Fermer                                                                                   | <b>?</b> Aide |

#### b) Dossier de transfert : Sur votre disque dur

Si vous avez une connexion internet sur le poste sur lequel vous travaillez, vous indiquez dans « dossier de transfert » : C:\COFI2006\0000000A (ici le RNE de l'exemple), vous indiquerez le RNE concerné.

| I L |                                            |          |
|-----|--------------------------------------------|----------|
| Ż   | Veuillez indiquer le dossier de transfert. |          |
|     | Dossier de transfert C:\COFI2006\0000000A  |          |
|     | Pa                                         | arcourir |

<u>Remarque pratique</u> : « \ »

s'obtient en tapant simultanément sur la touche ALT GR et la touche 8 du clavier alphabétique.

Cliquez sur Suivant.

6

Apparaît un message d'avertissement :

|      | 2                                                                                     | Jemique   |
|------|---------------------------------------------------------------------------------------|-----------|
| Aver | tissement                                                                             |           |
|      | Dossier de transfert introuvable :<br>C:\COFI2006\0000000A\<br>Vouleavours la créer 2 |           |
| 16   |                                                                                       | _         |
|      |                                                                                       | Parcourir |
|      |                                                                                       |           |

Cliquez sur **Oui** puis sur **Suivant**.

L'application propose le transfert vers ADAGIO :

- cliquez sur **Fermer**.

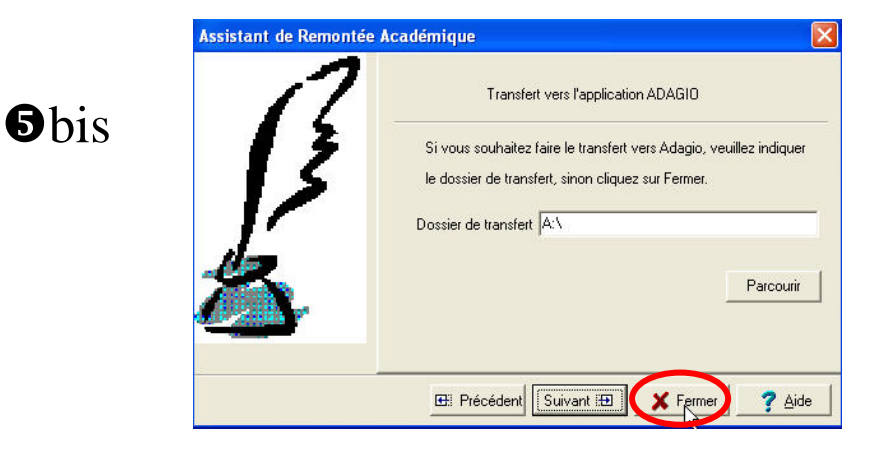

6 Après le transfert vous revenez à la fenêtre de départ :

|                                | que                    |                     |
|--------------------------------|------------------------|---------------------|
| Etablissement                  | 0000000A LYC TEST COFI |                     |
|                                |                        |                     |
| Libellé du Document            |                        | Déjà Edité   Messag |
| Balance définitive des comp    | 001                    |                     |
| Développement des charges      | OUI                    |                     |
| Distance and and data and data | 010                    |                     |

Reprendre la Procédure de génération des fichiers COFI pour chaque établissement que vous gérez si vous en gérez plus d'un.

Ensuite, sortez de l'application GFC.

### II Remontée Académique des fichiers COFI

#### a) <u>A partir d'un support externe (disquette, clé USB...)</u>

Si vous avez généré une disquette ou tout autre support externe, vous devez aller, muni(e) du support sur un poste avec une connexion internet pour procéder aux opérations détaillées ciaprès

Ouvrez le navigateur Internet et tapez l'adresse suivante : http://transcofi.in.ac-creteil.fr

## **7** Cliquez sur **Parcourir...**

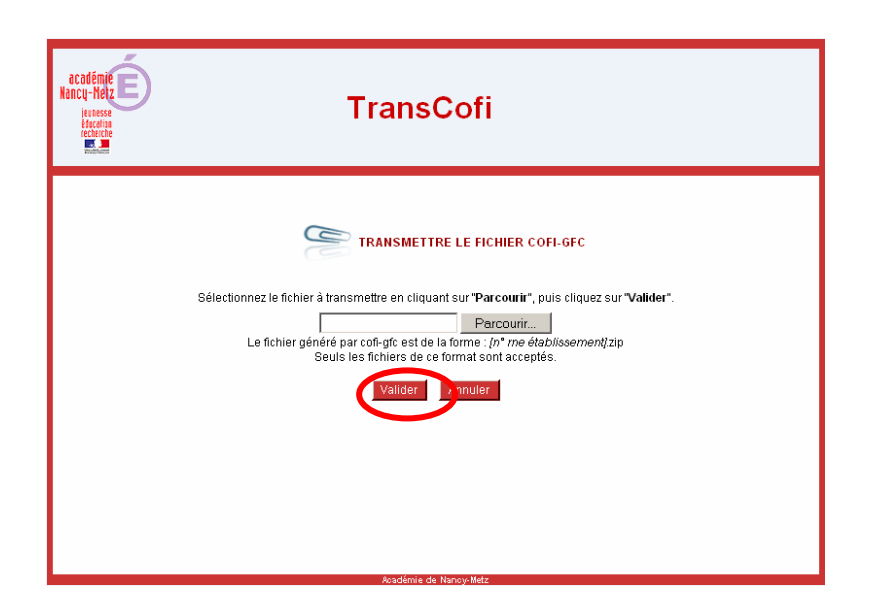

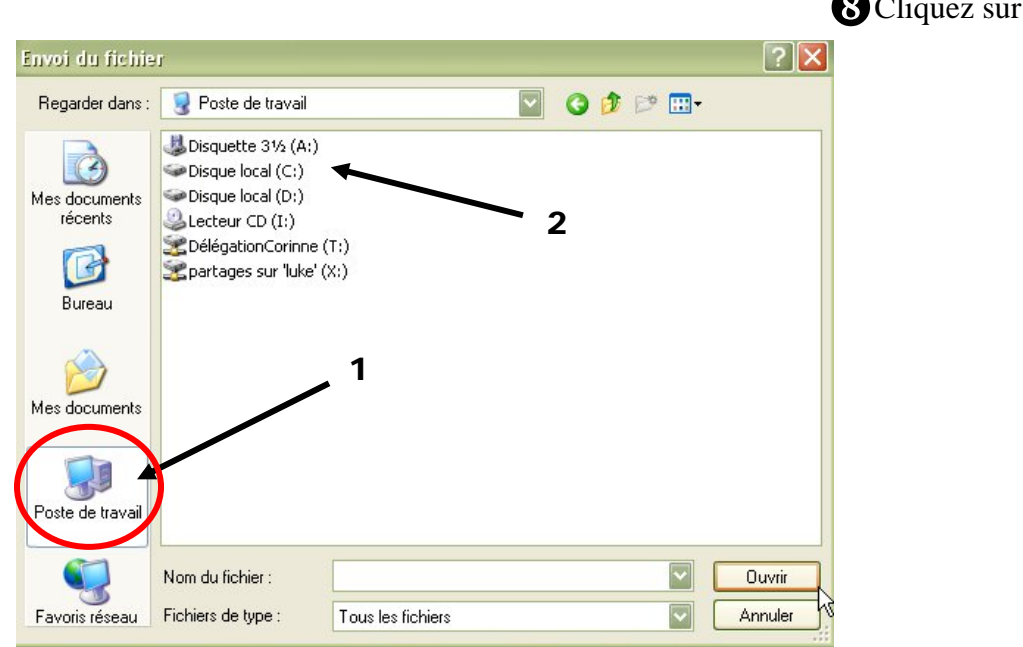

8 Cliquez sur Poste de travail

**9** Double cliquez sur la disquette ou tout autre support externe.

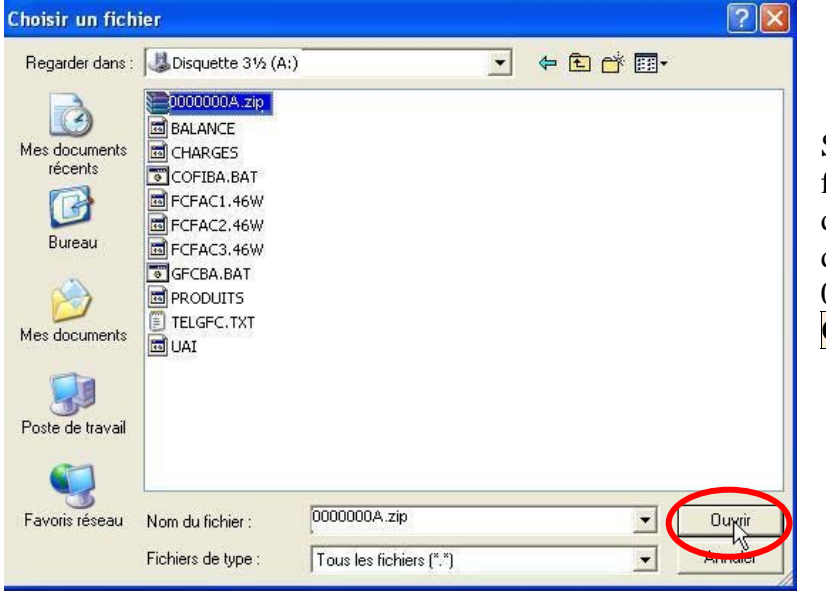

Sélectionnez <u>uniquement</u> le fichier correspondant au RNE de l'établissement concerné, dans l'exemple : 0000000A.zip, cliquez sur **Ouvrir**.

| Cliquez sur Valider                    |                                                                                                    |                                                                                                    |
|----------------------------------------|----------------------------------------------------------------------------------------------------|----------------------------------------------------------------------------------------------------|
|                                        | académie E<br>kancy-Hélz<br>kancy-Hélz | TransCofi                                                                                                    |
|                                        | Sélectionnez le fichi<br>Le fichier                                                                                                    | er à transmettre en cliquant sur " <b>Parcourir</b> ", puis cliquez sur " <b>Valider</b> ".<br>A \0000000A zip Parcourir<br>généré par coll-gite est de la forme : [n" me établissement[zip<br>Seuls les fichiers de ce format sont acceptés.<br>Valider muler |
|                                        |                                                                                                    | Rostinia di Nonochida                                                                                                    |
| Fichier 001001691-1-to-renis avec succ | cès.                                                                                                    |                                                                                                    |
|                                        |                                                                                                    |                                                                                                    |

Si vous avez d'autres comptes financiers à transmettre, cliquez sur <u>Autre fichier</u> et procédez de même avec votre autre disquette ou votre support

#### b) <u>A partir du disque dur</u>

Si vous avez enregistré vos fichiers dans un répertoire de votre disque dur (C:\COFI2006\0000000A) et que votre poste est relié à une connexion internet.

#### **7** Ouvrez le navigateur Internet, tapez l'adresse suivante :

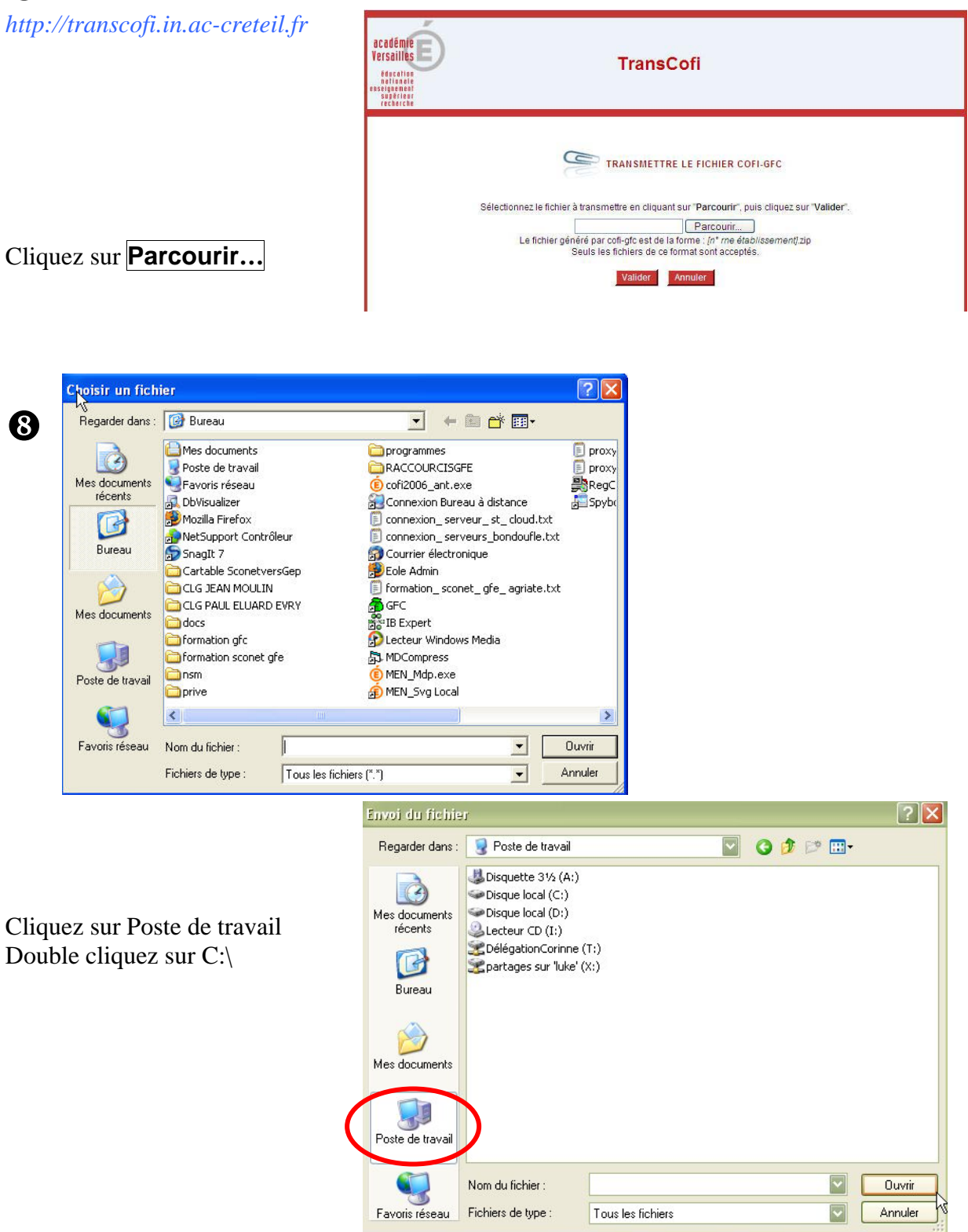

Sélectionnez en double cliquant sur le dossier « COFI2007 » puis sur le dossier RNE de l'établissement concerné par la remontée.

Ensuite, sélectionnez <u>uniquement</u> le fichier correspondant au RNE de l'établissement concerné, dans l'exemple : 0000000A.zip, cliquez sur **Ouvrir**.

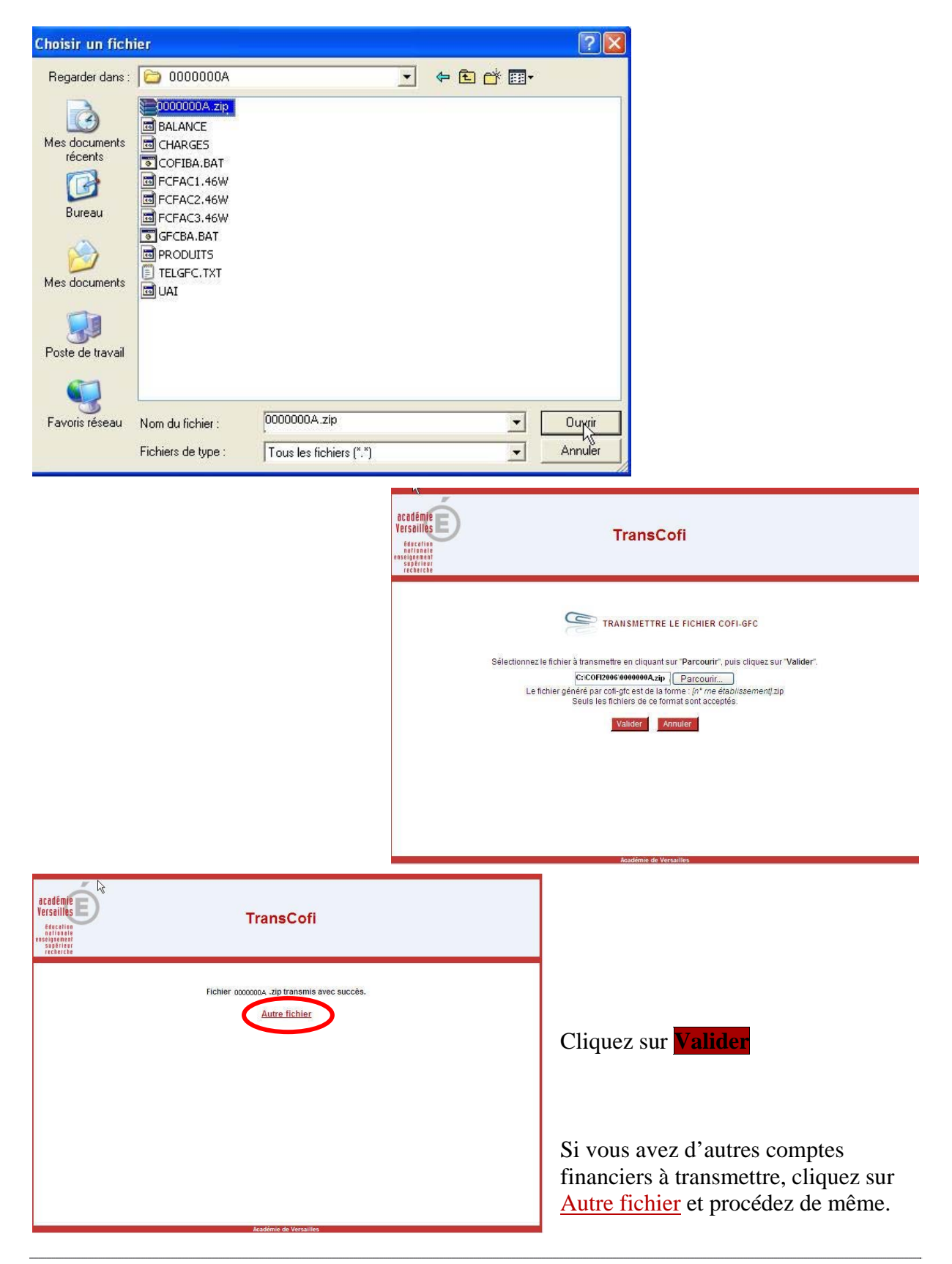

## III Messages d'erreur ou de confirmation

Au moment de la validation du transfert de la Remontée Académique, dans le cas d'une nouvelle remontée alors qu'elle a déjà été effectuée, vous aurez le message suivant :

"Ce fichier existe déjà. Voulez-vous le remplacer ?"

**2** Le message "Format d'archive non valide" indique :

- soit ce n'est pas un fichier au format « zip » ← veuillez sélectionner le fichier qui est au format RNE.zip.
- soit le fichier « zip » est corrompu : recommencez la génération des fichiers COFI à partir de GFC.

## IV Informations

Dès intégration correcte des données par l'équipe informatique du pôle financier, un accusé réception vous sera envoyé dans la semaine à l'adresse mail de l'agence comptable (ce.RNEagence@ac-creteil.fr).

Pour tout problème de remontée des comptes financiers, vous pouvez faire une demande en adressant un mail à l'équipe du pôle financier de l'académie de CRETEIL : **cofi@ac-creteil.fr**